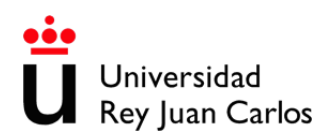

## INSTRUCCIONES PARA GENERAR CURRICULUM CVN UNIVERSIDAD REY JUAN CARLOS (CVN 1.4)

Acceda al **Portal Investigador** desde <u>https://investigacion.urjc.es/Investigacion/indexInv.jsp</u> e identifíquese con su usuario y contraseña.

Seleccione, en la pestaña Curriculum, la opción Generar mi CV. A continuación debe elegir, de entre todos los formatos disponibles en el desplegable, Curriculum Vitae Normalizado (CVN) y pulsar sobre el icono de la impresora.

|                                                       | Agenda Convocatorias                                             | Proyectos ai Currículum                                                                       | Grupos |                     |          |  |
|-------------------------------------------------------|------------------------------------------------------------------|-----------------------------------------------------------------------------------------------|--------|---------------------|----------|--|
| <u>Mis Datos</u><br><u>Personales</u><br>Mi Actividad | CURRÍCULUM » generar mi cy                                       |                                                                                               |        |                     |          |  |
|                                                       | Generar mi CV                                                    |                                                                                               |        |                     |          |  |
| vestigadora                                           | El formato CVN ha sido desarrollado                              | El formato CVN ha sido desarrollado por la Fundación Española para la Ciencia y la Tecnología |        |                     |          |  |
| enerar mi CV                                          | Curriculum Vitae Normalizado (CVN)    Histórico de CVN generados |                                                                                               |        |                     |          |  |
| vistas<br>blicación en                                | Histórico de CVN generados                                       |                                                                                               |        |                     |          |  |
| revistas<br>Publicación en<br>evistas científicas     | Histórico de CVN generados<br>Nombre                             | Descripción                                                                                   | Tipo   | Fecha de generación | Descarga |  |

Elija la opción formato pdf. Comienza entonces un proceso de validación de datos registrados que comprueba si está sin informar alguno de los campos recomendados por CVN. En tal caso una pantalla muestra los campos a informar pudiendo elegir entre proceder a su cumplimentación o bien continuar con la generación de CVN.

| nformación de interés no cumplime                                                                                                    | ntada.                                                                                                    |
|----------------------------------------------------------------------------------------------------|----------------------------------------------------------------------------------------------------|
| (-) Situación profesional actual 010.01                                                                                                    | 0.000.000                                                                                                    |
| [-] (vacio) [010.010.000.00                                                                                                    | 0]                                                                                                    |
| Describa la categoria profesior<br>Fecha de alta en esta activida<br>Indique cuál de las situaciones<br>Se entiende por dedicación co<br>horas/tiempo/proyecto.(010.0 | ial del puesto que está desempeñando. (010.010.000.170). Este campo es obligatorio<br>d. En caso de no recordar el día del mes, escriba 01. (010.010.000.180). Este campo es obligatorio<br>a presentadas se ajusta a su condición laboral. (010.010.000.190). Este campo es obligatorio<br>pletes aguella en la que media un contrato laboral de obligatório dedicada y exclusiva. Dedicación parcial corresponde a la que depende de un contrato p<br>10.000.210). Este campo es obligatorio. |
| rexto libre para describir la ac                                                                                                    | Información de Interés no complimentada                                                                                                    |
|                                                                                                    | Existe información de Interés no cumplimentada en las actividades curriculares.<br>Por favor, seleccione una de las siguientes opciones:                                                                                                    |

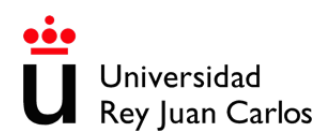

¿Cuáles son las incidencias más habituales que encontrará el investigador?

- En situación profesional (menú mis datos personales) es común no tener información en el campo "Descripción Actividad".
- En trayectoria profesional (menú mis datos personales) suele faltar el centro en el que lo prestó y la fecha completa de inicio y fin (es posible que le falte el día).
- Entidad financiadora y cuantía de proyectos.
- El centro en el que recibió la formación de grado y posgrado (menú mis datos personales > formación académica).
- La fecha de nacimiento y el teléfono de contacto (menú mis datos personales > datos personales).

Una vez finalizado el proceso, el documento generado se guarda en el disco duro en una carpeta que selecciona el investigador. Éste es el fichero que podrá adjuntar como currículum vitae en las convocatorias que acepten formato CVN.

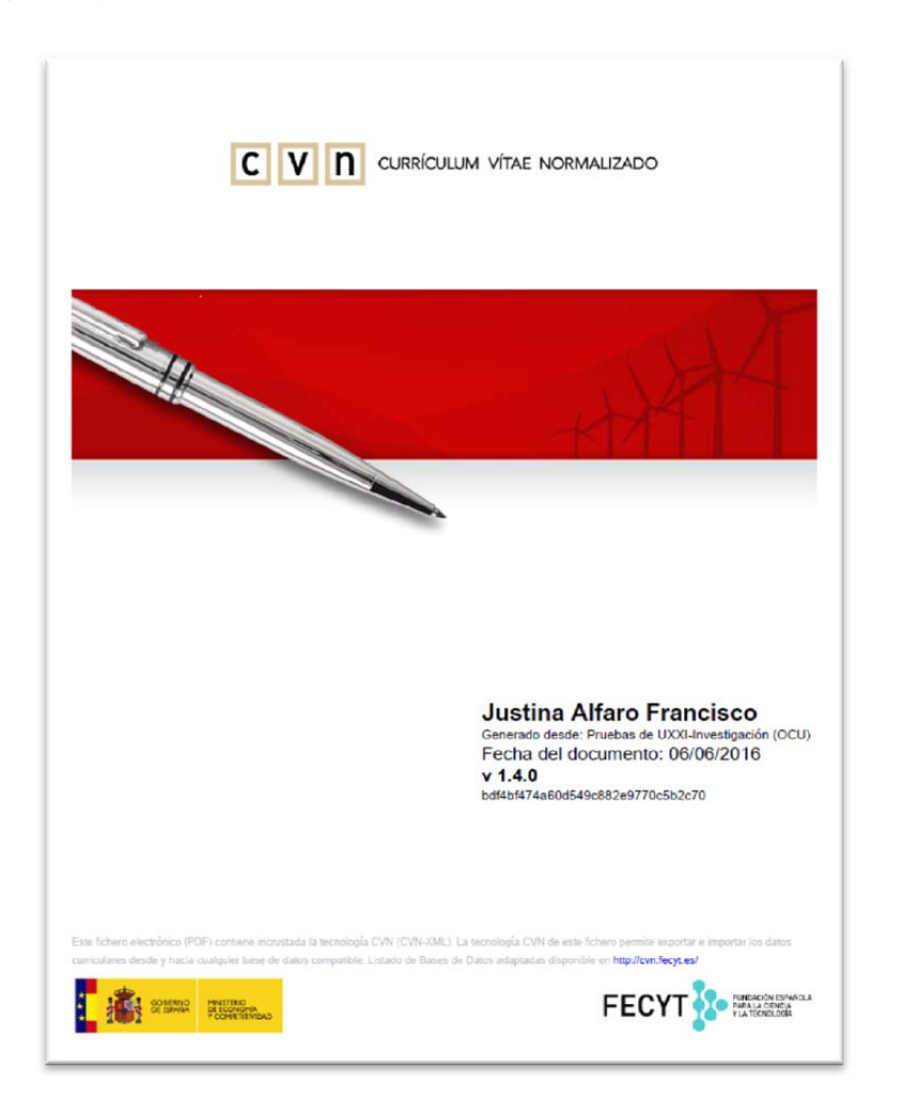